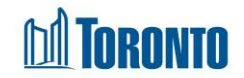

# Facility Management Screen

Updated on March 2018

## Home > Facility Management - Edit > Edit Room > Beds List

### **Business Purpose:**

The Facility Management – Beds List page displays a list of all the Beds that belongs to a particular Room. The Room tab displays the following fields: Program Name, room Name, Floor, Type, Assigned Beds, Room Capacity and is Active, Reason Not Active, Date Turned Inactive, Date Back in Service, Last Updated by, Last Update Date. In the Bed Filters tab there is an ability to filter the Bed List by All, Active, Inactive, Permanently Offline, Temporarily Offline, Temporarily Deactivated (Unknown return date). In the Bed List tab, it displays the Bed Name, Type and is Active, Reason Not Active, Date Turned Inactive, Date Back in Service, Last Updated by, Last Update Date fields.

#### How to:

1. From the **Facility Management** screen, click the Edit action to the left of the Facility you want to edit will take you to the **Facility Management – Edit** page.

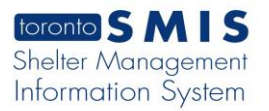

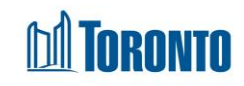

| Navigator                                  | Facility Management - Edit                             |
|--------------------------------------------|--------------------------------------------------------|
| 129 Peter St(11314)<br>General<br>Room/Bed | × Close ■ Save i Help                                  |
|                                            | Facility Details                                       |
|                                            | Facility ID                                            |
|                                            | Name*                                                  |
|                                            | 129 Peter St                                           |
|                                            | Description*                                           |
|                                            | 1234                                                   |
|                                            | Health Information Custodian*                          |
|                                            |                                                        |
|                                            | Primary Contact Name                                   |
|                                            | Samantha                                               |
|                                            | Primary Contact Email*                                 |
|                                            | silnjwrbgj@test.com                                    |
|                                            | Primary Contact Phone                                  |
|                                            | 796521083                                              |
|                                            | Shelter*                                               |
|                                            |                                                        |
|                                            | Sector*                                                |
|                                            | Ruilding                                               |
|                                            | Streets to Homes Assessment and Referral Centre (SHAR) |
|                                            | Active*                                                |
|                                            |                                                        |

2. Click on the **Room/Bed** option from the Navigator and **Facility Management – Rooms List** screen will be displayed.

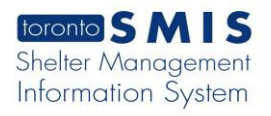

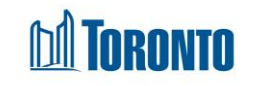

| Navigator<br>129 Peter St(11314)<br>General<br>Room/Bed | Facility Management - Roo<br>← Back to Facilities Add Room i Help | oms Lis <sup>.</sup>        | t     |               |                  |      |                    |           |                         |                         |                         |                    |            |
|---------------------------------------------------------|-------------------------------------------------------------------|-----------------------------|-------|---------------|------------------|------|--------------------|-----------|-------------------------|-------------------------|-------------------------|--------------------|------------|
|                                                         | Rooms List Filters                                                |                             |       |               |                  |      |                    |           |                         |                         |                         |                    |            |
|                                                         | Room Status                                                       |                             |       |               |                  |      |                    | Bed Progr | am                      |                         |                         |                    |            |
|                                                         | — [] All                                                          |                             |       |               |                  |      |                    | Any       |                         | •                       |                         |                    |            |
|                                                         | Active                                                            |                             |       |               |                  |      |                    |           |                         |                         |                         |                    |            |
|                                                         | - Inactive                                                        |                             |       |               |                  |      |                    |           |                         |                         |                         |                    |            |
|                                                         | Permanently Offline                                               |                             |       |               |                  |      |                    |           |                         |                         |                         |                    |            |
|                                                         | Temporarily Offline                                               |                             |       |               |                  |      |                    |           |                         |                         |                         |                    |            |
|                                                         | Temporarily Deactivated (Unknown return date)                     |                             |       |               |                  |      |                    |           |                         |                         |                         |                    |            |
|                                                         | Program                                                           | Name                        | Floor | Туре          | Assigned<br>Beds | Beds | ; Room<br>Capacity | Active    | e Reason Not Active     | Date Turned<br>Inactive | Date Back in<br>Service | Last Updated<br>by | Excel      |
|                                                         | Streets to Homes - 129 Peter Street - Warming<br>Centre           | roomtest2                   | 2     | 1-Bed<br>Room | Y                | 0    | 11                 | N         | Deep Cleaning           | 2024/10/17              | 2024/10/26              | P., Bhumika        | 2024/10/18 |
|                                                         | Streets to Homes - 129 Peter Street - Warming<br>Centre           | roomtest                    | 2     | 4-Bed<br>Room | Y                | 0    | 4                  | Y         |                         |                         |                         | P., Bhumika        | 2024/10/15 |
|                                                         | Streets to Homes - 129 Peter Street - Warming<br>Centre           | regtest1                    | 4     | 4-Bed<br>Room | Y                | 0    | 11                 | Ν         | Program<br>Deactivation | 2024/10/16              |                         | P., Bhumika        | 2024/10/16 |
|                                                         | Streets to Homes - 129 Peter Street - Warming<br>Centre           | TestRoom                    | 3     | 4-Bed<br>Room | Y                | 0    | 0                  | Y         |                         |                         |                         | P., Bhumika        | 2024/10/02 |
|                                                         | Streets to Homes - 129 Peter Street - Warming<br>Centre           | ECWA -<br>bedded<br>program | 2     | Dormitory     | Y                | 21   | 14                 | Y         |                         |                         |                         | R., Erin           | 2021/11/24 |

3. Click on the room **Name** column to view or edit the details of the Room and the **Facility Management – Edit Room** screen will be displayed.

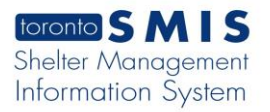

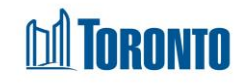

| Navigator           | Facility Management - Edit Room                      |  |  |  |  |  |  |
|---------------------|------------------------------------------------------|--|--|--|--|--|--|
| 129 Peter St(11314) |                                                      |  |  |  |  |  |  |
| General<br>Room/Bed | Close Save Room Beds i Help                          |  |  |  |  |  |  |
|                     | Dear                                                 |  |  |  |  |  |  |
|                     | ROOM                                                 |  |  |  |  |  |  |
|                     | Room Name *                                          |  |  |  |  |  |  |
|                     | ECWA - bedded program                                |  |  |  |  |  |  |
|                     | Floor                                                |  |  |  |  |  |  |
|                     | 2                                                    |  |  |  |  |  |  |
|                     |                                                      |  |  |  |  |  |  |
|                     | Type*                                                |  |  |  |  |  |  |
|                     | Dormitory 🗸                                          |  |  |  |  |  |  |
|                     | Assigned Beds* O Info                                |  |  |  |  |  |  |
|                     | Y 🗸                                                  |  |  |  |  |  |  |
|                     |                                                      |  |  |  |  |  |  |
|                     | Room Capacity O Info                                 |  |  |  |  |  |  |
|                     | 14                                                   |  |  |  |  |  |  |
|                     | Program* *                                           |  |  |  |  |  |  |
|                     | Streets to Homes - 129 Peter Street - Warming Centre |  |  |  |  |  |  |
|                     | Active (check the box if active)                     |  |  |  |  |  |  |
|                     |                                                      |  |  |  |  |  |  |
|                     |                                                      |  |  |  |  |  |  |
|                     | Reason is Not Active*                                |  |  |  |  |  |  |
|                     | Select a Reason                                      |  |  |  |  |  |  |
|                     | Date Back in Service*                                |  |  |  |  |  |  |
|                     |                                                      |  |  |  |  |  |  |
|                     | Further Details (Optional)                           |  |  |  |  |  |  |
|                     |                                                      |  |  |  |  |  |  |
|                     |                                                      |  |  |  |  |  |  |

4. Click on the Beds action button to view the Beds list and the **Facility Management – Bed List** screen will be displayed.

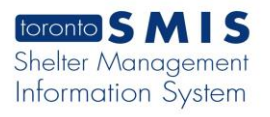

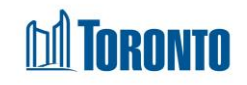

| Navigator<br>129 Peter St(11314)<br>General<br>Room/Bed | Facility Man                                  | Facility Management - Beds List<br>← Back to Room m Add Bed i Help |                          |       |           |                  |                  |        |                      |                         |                         |                    | _                   |
|---------------------------------------------------------|-----------------------------------------------|--------------------------------------------------------------------|--------------------------|-------|-----------|------------------|------------------|--------|----------------------|-------------------------|-------------------------|--------------------|---------------------|
|                                                         | Room                                          |                                                                    |                          |       |           |                  |                  |        |                      |                         |                         |                    |                     |
|                                                         | Program                                       |                                                                    | Room Name                | Floor | Туре      | Assigned<br>Beds | Room<br>Capacity | Active | Reason Not<br>Active | Date Turned<br>Inactive | Date Back in<br>Service | Last Updated<br>by | Last Update<br>Date |
|                                                         | Streets to Homes -<br>Centre                  | 129 Peter Street - Warming                                         | ECWA - bedded<br>program | 2     | Dormitory | Y                | 14               | Y      |                      |                         |                         | R., Erin           | 2021/11/24          |
|                                                         | Bed Filters                                   |                                                                    |                          |       |           |                  |                  |        |                      |                         |                         |                    |                     |
|                                                         | Bed Status                                    |                                                                    |                          |       |           |                  |                  |        |                      |                         |                         |                    |                     |
|                                                         | —AII                                          |                                                                    |                          |       |           |                  |                  |        |                      |                         |                         |                    |                     |
|                                                         |                                               |                                                                    |                          |       |           |                  |                  |        |                      |                         |                         |                    |                     |
|                                                         | — Inactive                                    |                                                                    |                          |       |           |                  |                  |        |                      |                         |                         |                    |                     |
|                                                         | Permar                                        | Permanently Offline                                                |                          |       |           |                  |                  |        |                      |                         |                         |                    |                     |
|                                                         | Tempo                                         | Temporarily Offline                                                |                          |       |           |                  |                  |        |                      |                         |                         |                    |                     |
|                                                         | Temporarily Deactivated (Unknown return date) |                                                                    |                          |       |           |                  |                  |        |                      |                         |                         |                    |                     |
|                                                         | Bed List                                      |                                                                    |                          |       |           |                  |                  |        |                      |                         |                         |                    |                     |
|                                                         |                                               |                                                                    |                          |       |           |                  |                  |        |                      |                         |                         |                    | Excel               |
|                                                         | Name                                          | Type Active                                                        | Reason Not Act           | ve    | Dat       | te Turned Inac   | tive             | Da     | te Back in Servic    | e                       | Last Updated by         | Last Update        | Date                |
|                                                         | ECWA - 1                                      | Single Y                                                           |                          |       |           |                  |                  |        |                      |                         | S., Timothy             | 2022/01/07         |                     |
|                                                         | ECWA - 10                                     | Single Y                                                           |                          |       |           |                  |                  |        |                      |                         | K., Jamie               | 2021/12/06         |                     |
|                                                         | ECWA - 12                                     | Single Y                                                           |                          |       |           |                  |                  |        |                      |                         | S., Timothy             | 2022/01/07         |                     |

- 5. Click on the Add Bed action button to add a new bed.
- 6. Click on the **Facility Management –** Edit Room screen.

#### **Important Notes:**

1. Each of the column headings except for **Type** column can be clicked to sort the records (For example, when you click on the **Name**, the records will be sorted in either ascending or descending order)